# 2022

# TOBB AKADEMİ Web Sitesi Kullanım Kılavuz

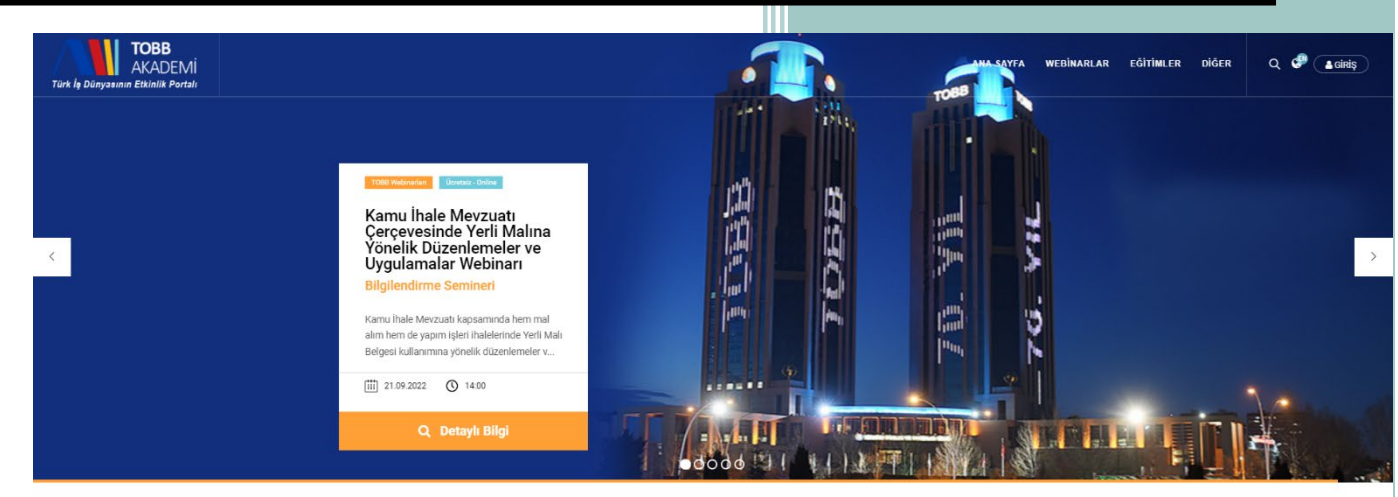

Eğitim & Webinar Arama

| Tür Seçiniz    |                | * | Kategori Seçiniz |
|----------------|----------------|---|------------------|
| Yöntem Seçiniz |                |   | Kelime ile ara   |
| 00 22 1000     | <br>ng aa vyyy |   | Q Ara            |

TOBB Akademi Versiyon: V01 20.09.2022

# WEB SİTESİ ÜYE KULLANIM KILAVUZU

Eğitim ve Webinarların yayınlandığı TOBB Akademi web sitesinde üye işleminizden sonra siteyi nasıl kullanacağınızın anlatıldığı bu dokümanda ilk olarak üye ol ekranından başlayalım.

# ÜYE OL

Web sitesi menü alanında bulunan GİRİŞ düğmesine tıkladığınızda açılan sayfada bulunan formun sağ alt köşesinde "ÜYE OL" butonunu görebilirsiniz. Ayrıca <a href="https://akademi.tobb.org.tr/view/uye/uyeol.php">https://akademi.tobb.org.tr/view/uye/uyeol.php</a> linkinden de bu sayfaya ulaşabilirsiniz.

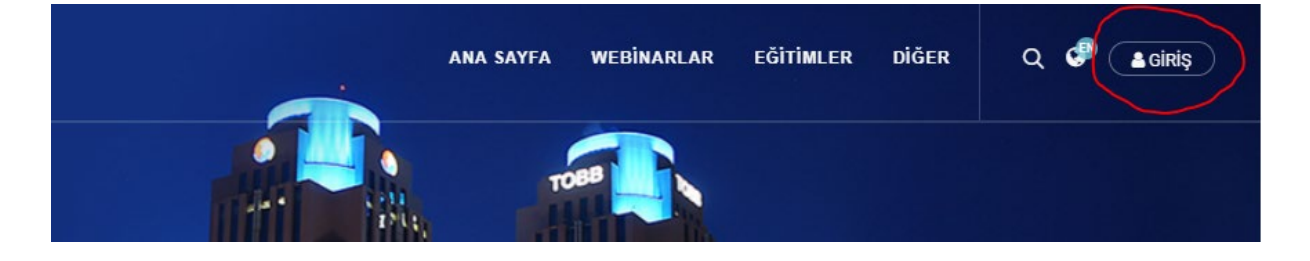

| <mark>●</mark> Üye Giriş |                   |
|--------------------------|-------------------|
| E-Posta:                 |                   |
| bahar@nbt.com.tr         |                   |
| Şifre:                   |                   |
|                          |                   |
| NPKE                     | Güvenlik Kodu     |
| ➡) Giriş                 | ⑦ Şifremi Unuttum |
| Üye değil misiniz?       | Üye Ol            |

ÜYE OL formunda tüm üyelerimiz için aldığımız sabit veriler bulunmaktadır. Bunlar: Ad soyad, T.C. Kimlik No, Bulunduğu il/ilçe, cep telefonu, facebook hesabı, instagram hesabı, linkedin hesabı, TOBB delegesi olup olmadığı bilgisi. Bunların yanında sisteme giriş yaparken ve mailleşmelerde kullanılacak e-posta adresi, sisteme giriş yaparken kullanacağı şifre bilgisi bulunmaktadır.

Bunların dışında zoom platformunda kullandığınız e-posta adresi istenmektedir. Zoom platformu üzerinden yapılan eğitimlere katıldığınızı teyit etmek amaçlı istiyoruz.

Bu bilgilerin dışında Oda/Borsa ve TOBB bağlantısı varsa bu bağlantıları seçmenizi bekliyoruz. Bu bağlantılar eğitimlere katılmak için hedef kitle kriterinde kullanılmak üzere alınıyor.

| 📧 Genel Bilgiler                                          |         |        |        |                               |                                                                                                    |
|-----------------------------------------------------------|---------|--------|--------|-------------------------------|----------------------------------------------------------------------------------------------------|
| Ad Soyad 🖈                                                |         |        |        |                               |                                                                                                    |
| T.C. Kimlik No 🖈                                          |         |        |        |                               | anarea attenta essen taria este o 🖓 k                                                                                                    |
| Bulunduğunuz İl/İlçe 🖈                                    |         | ···· • | 🔊 🛝    | TOB8<br>AK/DEM                | and the second second second second second second second second second second second second second second second                                                                                                    |
| Cep Telefonu 🖈                                            | ()      |        |        | Üye Ol                        |                                                                                                    |
| Üyelik Kategorisi 🛛 🖈                                     | Seçiniz | Ţ      |        | üyelik Basruru Formu          | Béneficie Marine                                                                                                    |
| Facebook                                                  |         |        |        | Standadar<br>Actived          | PolesPoola<br>Garrier<br>Jonet Trees (rest)<br>San Cranel State                                                                                                    |
| Twitter                                                   |         |        |        | entraue (Contraction)         | Bonne<br>Superior<br>Reservation                                                                                                    |
| Instagram                                                 |         |        | nd a   | Optic/200000 • Exactly in the | All and a second second s |
| Linkedin                                                  |         |        | Tan ye | Laran University              | ne better<br>not service energies                                                                                                    |
| TOBB Delegesi misiniz?                                    |         |        |        | tyle tolgas value             |                                                                                                    |
| Oda/Borsa bünyesinde<br>herhangi bir göreviniz<br>var mı? |         |        |        |                               | -1-                                                                                                    |
| TOBB bünyesinde<br>herhangi bir göreviniz<br>var mı?      |         |        |        | - 11                          |                                                                                                    |

Üyelik Başvuru Formu

Tüm üyeler için aldığımız bu verilerin yanında üyenin kategori bilgisi yer almaktadır. Bu kategoriye göre sizden aldığımız ekstra bilgiler bulunmaktadır. Bunlar;

 <u>Sirket/Firma Sahibi/Temsilcisi</u>
 Şirket/firma unvanı, şirket/firmadaki görevi, şirket/firmanın vergi numarası ve en az 1 en fazla 5 adet sektör kodu bilgisi.

# • <u>Şirket/Firma Çalışanı</u>

Şirket/firma unvanı, şirket/firmadaki görevi, şirket/firmanın vergi numarası ve en az 1 en fazla 5 adet sektör kodu bilgisi.

- <u>Kamu Kurumu/STK Çalışanı</u>
   Kurumdaki görevi ve kurumun adı bilgisi.
- <u>TOBB Çalışanı</u>
   Unvanı ve birimi bilgisi.
- <u>TOBB İştiraki Çalışanı</u>
   İştirak adı, görevi ve birimi bilgisi.
- <u>Oda/Borsa Çalışanı</u>
   Oda/borsa adı, görevi ve birimi bilgisi.
- <u>Akademisyen</u>

Üniversitesi, unvanı, TOBB akademik danışanı olup olmadığı bilgisi.

<u>Öğrenci</u>

Devam ettiği okul (lise, üniversite) bilgisi. Eğer üniversite ise üniversite adı. Eğer lise ise TOBB tarafından yapılan bir lise mi, MEB, TOBB, TOBB ETÜ meslek eğitim iş birliği protokolü kapsamındaki meslek lisesi mi yoksa diğer lisemi bilgisi. Bu lise seçeneklerine göre de hangi lise olduğu bilgisi istenmektedir.

# • Ev Hanımı

Son mezun olunan okul (ilköğretim ve altı, lise, üniversite, lisans üstü) ve meslek bilgisi.

• <u>Çalışmıyor</u>

Son mezun olunan okul (ilköğretim ve altı, lise, üniversite, lisans üstü) ve meslek bilgisi.

• <u>Emekli</u>

Tüm bu verileri kendinize göre doldurduğunuzda üyeliğiniz gerekli kontroller yapılarak onay aşamasına geliyor. Üyeliğiniz onaylandığında tarafınıza bir e-posta gönderilerek onaylandığınız bildiriliyor. Bu e-postada bulunan aktivasyon linkini tıkladığınızda sisteme giriş yapabilirsiniz.

| TOBB AKADEMİ<br>Türk İş Dünyasının Etkinlik Portalı                                                                                                    |
|----------------------------------------------------------------------------------------------------|
| Sayın                                                                                                    |
| TOBB Akademi Bilgi Sistemine 04.01.2022 tarihinde üye oldunuz.<br>Üyeliğinizi aktifleştirmek için aşağıdaki linke tıklayınız.                                  |
| <u>Üyeliğinizi aktifleştirmek için burayı tıklayınız.</u>                                                                                                    |
| Saygılarımızla,<br>TOBB AKADEMİ                                                                                                    |
| Bu mesaj otomatik olarak <u>https://akademi.tobb.org.tr</u> tarafından gönderilmektedir. Yardım için <u>admin@tobb.org.tr</u><br>adresi ile iletişime geçiniz. |
| f У 🞯 in 📸                                                                                                    |
| <u>Bu listeden çık</u><br>© 2021 TOBB AKADEMİ. Tüm hakları saklıdır.                                                                                           |
|                                                                                                    |
| Dumlupınar Bulvarı No:252 (Eskişehir Yolu 9.Km) 06530 ANKARA<br>Telefon: +90(312) 218 24 00   Faks: 219 40 90-93   E-Posta: akademi@tobb.org.tr                |

# SİSTEME GİRİŞ (Üye Girişi)

Web sitesinde üye girişi yaparak eğitim ya da webinarlara kaydolabilirsiniz. Menü de sağ tarafta bulunan **GiRiŞ** butonunu kullanmalısınız.

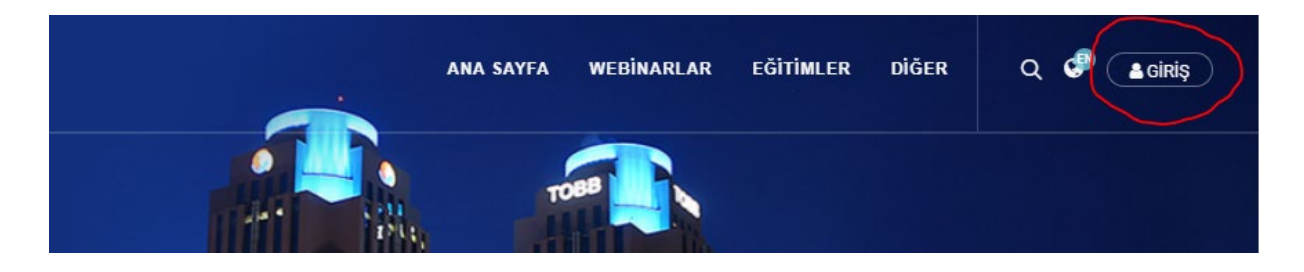

Sisteme başarılı bir şekilde giriş yaptıktan sonra işlemlerinizin menüsüne yine sağ tarafta daha önce GİRİŞ butonu yerine çıkan adınızın olduğu butondan ulaşabilirsiniz.

| ANA SAYFA | WEBINARLAR | EĞİTİMLER | DİĞER | ۹ | P   | 💄 Bahar Konuralp | • |
|-----------|------------|-----------|-------|---|-----|------------------|---|
|           |            |           |       |   | Sor | n Derse Devam Et | _ |
|           |            |           |       |   | He  | sabım            |   |
|           |            |           |       |   | Kay | /itlarim         |   |
|           |            |           |       |   | Ser | tifikalar        |   |
|           |            |           |       |   | Yar | dım 🖾            |   |
|           |            |           |       |   | Çık | ış 🕩             |   |

#### • SON DERSE DEVAM ET

Web sitesinde katılımınızın sağladığınız son eğitimin sayfasına yönlendirilirsiniz. Eğitim aldığınız sayfanın detayında bulunan sayfada aşağıdaki sekmeler yer almaktadır.

- 1. DERS
- 2. TARİHLER
- 3. TARTIŞMA
- 4. EĞİTMENE SORU SOR
- 5. DOKÜMANLAR
- 6. ANKET
- 7. MESAJLAR

# 1. DERS

Ders sekmesinde o eğitim/webinar için tanımlanmış modüller yer almaktadır. Aşağıdaki örnekte tüm eğitim yöntemlerine göre birer modül oluşturulmuştur. Bunlar;

# ZOOM ÜZERİNDEN YAPILACAK OLAN EĞİTİM PROGRAMI (Örnek: Resim 01-01):

Eğitimin başlığı, o eğitim programı için atanan eğitmen ya da konuşmacı ad soyad bilgisi, program için varsa açıklama bölümü, tarih-saat bilgisi ve zoom bağlantısı için gerekli bilgiler yer almaktadır.

| aur i                                                                     | Modül 2 Modül                                                                                                    | 3 Modül 4                                                                                     |                                                             |                                          |                                                                                                    |                             |
|---------------------------------------------------------------------------|----------------------------------------------------------------------------------------------------|-----------------------------------------------------------------------------------------------|-------------------------------------------------------------|------------------------------------------|----------------------------------------------------------------------------------------------------|-----------------------------|
|                                                                           | 4 Alm - T                                                                                                    | de aile <b>Z</b> ier e lai 16                                                                 |                                                             | A                                        |                                                                                                    |                             |
| odul                                                                      | 11 - Alman Teo                                                                                                    | darik Zinciri Ka                                                                              | anunu′nun                                                   | Almar                                    | ya'nın Turkiye'deki Tedarikçilere Etkileri Bilgilenc                                                                                                    | airm                        |
| CIIIII                                                                    |                                                                                                    |                                                                                               |                                                             |                                          |                                                                                                    |                             |
| Eğitme                                                                    | enler: Mehmet KÖKSA                                                                                                    | L                                                                                             |                                                             |                                          |                                                                                                    |                             |
|                                                                           |                                                                                                    |                                                                                               |                                                             |                                          |                                                                                                    |                             |
|                                                                           |                                                                                                    |                                                                                               |                                                             |                                          |                                                                                                    |                             |
| Făitim                                                                    | bu modülü icin yapıla                                                                                                    | an acıklama bu alanda                                                                         | ı ver alır. Lorem                                           | ipsum dol                                | r sit amet, consectetur adipiscing elit. Aenean viverra vestibulum ante, vitae                                                                                                    | aliquet                     |
| Eğitim<br>magna                                                           | bu modülü için yapıla<br>a commodo ut. Sed a                                                                                                    | an açıklama bu alanda<br>t risus in lectus elem                                               | ı yer alır. Lorem<br>entum fringilla. V                     | ipsum dol<br>Vestibulum                  | r sit amet, consectetur adipiscing elit. Aenean viverra vestibulum ante, vitae<br>eleifend quis turpis euismod dignissim. Curabitur eget fringilla tortor. Pellen                                                                             | aliquet<br>tesque           |
| Eğitim<br>magna<br>laoreet                                                | bu modülü için yapıla<br>a commodo ut. Sed a<br>t turpis est, quis con                                                                                                    | an açıklama bu alanda<br>t risus in lectus elem<br>dimentum nisi digniss                      | a yer alır. Lorem<br>entum fringilla. V<br>im eget. Integer | ipsum dol<br>Vestibulum<br>r erat lacu:  | r sit amet, consectetur adipiscing elit. Aenean viverra vestibulum ante, vitae<br>eleifend quis turpis euismod dignissim. Curabitur eget fringilla tortor. Pellen<br>semper eget rhoncus sit amet, molestie ac dolor. Suspendisse potenti. Vi | aliquet<br>tesque<br>ivamus |
| Eğitim<br>magna<br>laoreet<br>venena                                      | bu modülü için yapıla<br>a commodo ut. Sed a<br>t turpis est, quis con<br>atis sem in placerat fri                                                                                            | an açıklama bu alanda<br>t risus in lectus elem<br>dimentum nisi digniss<br>ngilla.           | i yer alır. Lorem<br>entum fringilla. N<br>im eget. Integer | ipsum dolo<br>Vestibulum<br>r erat lacus | r sit amet, consectetur adipiscing elit. Aenean viverra vestibulum ante, vitae<br>eleifend quis turpis euismod dignissim. Curabitur eget fringilla tortor. Pellen<br>semper eget rhoncus sit amet, molestie ac dolor. Suspendisse potenti. Vi | aliquet<br>tesque<br>ivamus |
| Eğitim<br>magna<br>laoreet<br>venena                                      | bu modülü için yapıla<br>a commodo ut. Sed a<br>t turpis est, quis con-<br>atis sem in placerat fri                                                                                           | an açıklama bu alanda<br>t risus in lectus elem<br>dimentum nisi digniss<br>ngilla.           | i yer alır. Lorem<br>entum fringilla. \<br>im eget. Integer | ipsum dolo<br>Vestibulum<br>r erat lacu: | r sit amet, consectetur adipiscing elit. Aenean viverra vestibulum ante, vitae<br>eleifend quis turpis euismod dignissim. Curabitur eget fringilla tortor. Pellen<br>semper eget rhoncus sit amet, molestie ac dolor. Suspendisse potenti. Vi | aliquet<br>tesque<br>ivamus |
| Eğitim<br>magna<br>laoreet<br>venena<br>Zaman<br>Zoom                     | bu modülü için yapıla<br>a commodo ut. Sed a<br>t turpis est, quis con-<br>atis sem in placerat fri<br>1: 13.09.2022 - 10:30<br>Link: Bağlantı İçin Tikl                                      | an açıklama bu alanda<br>t risus in lectus elem<br>dimentum nisi digniss<br>ngilla.           | ı yer alır. Lorem<br>entum fringilla. \<br>im eget. Integer | ipsum dolu<br>Vestibulum<br>r erat lacu: | r sit amet, consectetur adipiscing elit. Aenean viverra vestibulum ante, vitae<br>eleifend quis turpis euismod dignissim. Curabitur eget fringilla tortor. Pellen<br>semper eget rhoncus sit amet, molestie ac dolor. Suspendisse potenti. Vi | aliquet<br>tesque<br>ivamus |
| Eğitim<br>magna<br>laoreet<br>venena<br>Zaman<br>Zoom Meetin              | bu modülü için yapıla<br>a commodo ut. Sed a<br>t turpis est, quis con-<br>atis sem in placerat fri<br>1: 13.09.2022 - 10:30<br>Link: Bağlantı İçin Tikl<br>1g ID: 98362767075                | an açıklama bu alanda<br>t risus in lectus elem<br>dimentum nisi digniss<br>ngilla.<br>ayınız | ı yer alır. Lorem<br>entum fringilla. \<br>im eget. Integer | ipsum dolu<br>Vestibulum<br>r erat lacu: | r sit amet, consectetur adipiscing elit. Aenean viverra vestibulum ante, vitae<br>eleifend quis turpis euismod dignissim. Curabitur eget fringilla tortor. Pellen<br>semper eget rhoncus sit amet, molestie ac dolor. Suspendisse potenti. Vi | aliquet<br>tesque<br>ivamus |
| Eğitim<br>magna<br>laoreet<br>venena<br>Zaman<br>Zoom<br>Meetin<br>Passco | bu modülü için yapıla<br>a commodo ut. Sed a<br>t turpis est, quis con-<br>atis sem in placerat fri<br>n: 13.09.2022 - 10:30<br>Link: Bağlantı İçin Tıkl<br>ıg ID: 98362767075<br>ode: 265239 | an açıklama bu alanda<br>t risus in lectus elem<br>dimentum nisi digniss<br>ngilla.<br>ayınız | ı yer alır. Lorem<br>entum fringilla. V<br>im eget. Integer | ipsum dol<br>Vestibulum<br>r erat lacu   | r sit amet, consectetur adipiscing elit. Aenean viverra vestibulum ante, vitae<br>eleifend quis turpis euismod dignissim. Curabitur eget fringilla tortor. Pellen<br>semper eget rhoncus sit amet, molestie ac dolor. Suspendisse potenti. Vi | aliquet<br>tesque<br>ivamus |

<u>Resim 01-01</u>

# ONDEMAND/VIDEO'DAN VERILECEK EĞITİM PROGRAMI (Örnek: Resim 01-02)

Eğitimin başlığı, o eğitim programı için atanan eğitmen ya da konuşmacı ad soyad bilgisi, program için varsa açıklama bölümü ve eğitimin videosu yer almaktadır.

| ers                     | Tarihler                                              | Tartışma                                                            | Eğitmene Soru So                                                                       | r Dokümanlar                                                          | Anket       | 📢 Mesajlar                                                 |                                                                   |                  |                                                                   |                                      |
|-------------------------|-------------------------------------------------------|---------------------------------------------------------------------|----------------------------------------------------------------------------------------|-----------------------------------------------------------------------|-------------|------------------------------------------------------------|-------------------------------------------------------------------|------------------|-------------------------------------------------------------------|--------------------------------------|
| odül                    | 1 Modi                                                | il 2 Modi                                                           | il 3 Modül 4                                                                           |                                                                       |             |                                                            |                                                                   |                  |                                                                   |                                      |
| /loc                    | dül 2 - A                                             | Alman Te                                                            | darik Zinciri I                                                                        | Kanunu'nun                                                            | Alma        | nya'nın Tü                                                 | rkiye'deki Te                                                     | edarikçiler      | e Etkileri Bi                                                     | lgilendirme                          |
| Sen                     | nineri                                                |                                                                     |                                                                                        |                                                                       |             |                                                            |                                                                   |                  |                                                                   |                                      |
| Eği                     | itmenler: Ba                                          | ahar Konuralı                                                       | )                                                                                      |                                                                       |             |                                                            |                                                                   |                  |                                                                   |                                      |
| Eği<br>ma<br>lao<br>ver | tim bu moc<br>igna comm<br>reet turpis<br>nenatis sem | tülü için yapıl<br>odo ut. Sed a<br>est, quis cond<br>in placerat f | an açıklama bu alandı<br>t risus in lectus eleme<br>dimentum nisi digniss<br>ringilla. | a yer alır. Lorem ips<br>ıntum fringilla. Ves<br>im eget. Integer era | sum dolor i | sit amet, consec<br>eifend quis turpis<br>emper eget rhono | etur adipiscing elit.<br>euismod dignissin<br>us sit amet, molest | Aenean viverra ' | vestibulum ante, v<br>fringilla tortor. Pel<br>endisse potenti. V | itae aliquet<br>lentesque<br>livamus |
|                         |                                                       |                                                                     |                                                                                        |                                                                       |             |                                                            |                                                                   |                  |                                                                   |                                      |

<u>Resim 01-02</u>

# YÜZ YÜZE YAPILACAK EĞİTİM PROGRAMI (Örnek: Resim 01-03)

Eğitimin başlığı, o eğitim programı için atanan eğitmen ya da konuşmacı ad soyad bilgisi, program için varsa açıklama bölümü, eğitimin tarih-saat bilgisi ve nerede yapılacağı yer almaktadır.

| odül 1                        | I Modül                                                  | 2 Modül 3                                                                 | 8 Modül 4                                                                          |                                                              |                                            |                                                           |                                                                                                    |
|-------------------------------|----------------------------------------------------------|---------------------------------------------------------------------------|------------------------------------------------------------------------------------|--------------------------------------------------------------|--------------------------------------------|-----------------------------------------------------------|----------------------------------------------------------------------------------------------------|
| lod<br>Sem                    | ül 3 - Al<br>ineri                                       | lman Ted                                                                  | larik Zinciri Ka                                                                   | anunu'nun                                                    | Almar                                      | ıya'nın Tüı                                               | kiye'deki Tedarikçilere Etkileri Bilgilendirme                                                                                                    |
| Eğit                          | menler: Bah                                              | nar Konuralp                                                              |                                                                                    |                                                              |                                            |                                                           |                                                                                                    |
| Eğiti<br>mag<br>laore<br>vene | im bu modü<br>gna commo<br>eet turpis es<br>enatis sem i | lü için yapılan<br>do ut. Sed at ri<br>st, quis condin<br>n placerat frin | açıklama bu alanda y<br>isus in lectus element<br>nentum nisi dignissim<br>gjilla. | er alır. Lorem ips<br>um fringilla. Ves<br>eget. Integer era | sum dolor s<br>tibulum ele<br>at lacus, se | sit amet, consect<br>ifend quis turpis<br>mper eget rhonc | etur adipiscing elit. Aenean viverra vestibulum ante, vitae aliquet<br>euismod dignissim. Curabitur eget fringilla tortor. Pellentesque<br>us sit amet, molestie ac dolor. Suspendisse potenti. Vivamus |
| Zom                           | nan: 15.09.2                                             | 022 - 12:30                                                               |                                                                                    |                                                              |                                            |                                                           |                                                                                                    |

<u>Resim 01-03</u>

# HİBRİT YÖNTEMİYLE YAPILACAK EĞİTİM PROGRAMI (ÖRNEK: Resim 01-04)

Eğitimin başlığı, o eğitim programı için atanan eğitmen ya da konuşmacı ad soyad bilgisi, program için varsa açıklama bölümü, eğitimin tarih-saat bilgisi bulunmaktadır. Bu eğitime yüz yüze katılacak olanlar için adres bilgisi, online katılacak olanlar için zoom bağlantı bilgileri yer almaktadır.

| dül 1 Mo                                                                                                    | dül 2 Modül                                                                                                    | 3 Modül 4                                                                                                  |                                                                  |                                               |                                                          |                                       |                                        |                                           |                                          |                                            |                                                       |    |
|----------------------------------------------------------------------------------------------------|----------------------------------------------------------------------------------------------------|----------------------------------------------------------------------------------------------------|------------------------------------------------------------------|-----------------------------------------------|----------------------------------------------------------|---------------------------------------|----------------------------------------|-------------------------------------------|------------------------------------------|--------------------------------------------|-------------------------------------------------------|----|
| lodül 4 -                                                                                                    | Alman Te                                                                                                    | darik Zinciri K                                                                                            | anunu'nun                                                        | Alman                                         | ıva'nın Tü                                               | rkive'                                | deki T                                 | edarik                                    | cilere                                   | Etkiler                                    | i Bilailendir                                         | me |
| emineri                                                                                                    |                                                                                                    |                                                                                                    |                                                                  |                                               | ,                                                        | , -                                   |                                        |                                           | 3                                        |                                            | g                                                     |    |
|                                                                                                    |                                                                                                    |                                                                                                    |                                                                  |                                               |                                                          |                                       |                                        |                                           |                                          |                                            |                                                       |    |
| Eğitmenler:                                                                                                    | Bahar Konuralp                                                                                                    |                                                                                                    |                                                                  |                                               |                                                          |                                       |                                        |                                           |                                          |                                            |                                                       |    |
|                                                                                                    |                                                                                                    |                                                                                                    |                                                                  |                                               |                                                          |                                       |                                        |                                           |                                          |                                            |                                                       |    |
|                                                                                                    |                                                                                                    |                                                                                                    |                                                                  |                                               |                                                          |                                       |                                        |                                           |                                          |                                            |                                                       |    |
| Ežitina lau na                                                                                                    | e d())() i e le vee de                                                                                                    |                                                                                                    |                                                                  |                                               | it omot opnoot                                           | totus odin                            | ioning oli                             |                                           |                                          | atibulum a                                 |                                                       |    |
| Eğitim bu m                                                                                                    | odülü için yapıla<br>modo ut. Sed at                                                                                                    | n açıklama bu alanda<br>risus in lectus elemen                                                             | yer alır. Lorem ips<br>tum frincilla. Ves                        | sum dolor si                                  | it amet, consect                                         | tetur adip                            | iscing eli                             | t. Aenean                                 | /iverra ve                               | stibulum ar                                | nte, vitae aliquet                                    |    |
| Eğitim bu m<br>magna com<br>laoreet turpi                                                                                           | odülü için yapıla<br>modo ut. Sed at<br>s est, quis condi                                                                                                    | n açıklama bu alanda<br>risus in lectus elemen<br>mentum nisi dignissin                                    | yer alır. Lorem ips<br>tum fringilla. Ves<br>n eqet, Integer era | sum dolor si<br>tibulum elei<br>at lacus, ser | it amet, consect<br>ifend quis turpis<br>mper eget rhonc | tetur adip<br>s euismod<br>cus sit am | iscing eli<br>I dignissi<br>iet. mole: | t. Aenean<br>m. Curabit<br>stie ac dolo   | viverra ve<br>ur eget fri<br>or. Susper  | stibulum ar<br>ngilla torto<br>idisse pote | nte, vitae aliquet<br>r. Pellentesque<br>nti. Vivamus |    |
| Eğitim bu m<br>magna com<br>laoreet turpi<br>venenatis se                                                                           | odülü için yapıla<br>modo ut. Sed at<br>s est, quis condi<br>em in placerat fri                                                                                         | n açıklama bu alanda<br>risus in lectus elemen<br>mentum nisi dignissin<br>ngilla.                         | yer alır. Lorem ips<br>tum fringilla. Ves<br>n eget. Integer era | sum dolor si<br>tibulum elei<br>at lacus, ser | it amet, consect<br>ifend quis turpis<br>mper eget rhonc | tetur adip<br>s euismod<br>cus sit am | iscing eli<br>I dignissi<br>iet, mole: | t. Aenean<br>m. Curabit<br>stie ac dolo   | viverra ve<br>ur eget fri<br>or. Susper  | stibulum ar<br>ngilla torto<br>idisse pote | nte, vitae aliquet<br>r. Pellentesque<br>nti. Vivamus |    |
| Eğitim bu m<br>magna com<br>laoreet turpi<br>venenatis se                                                                           | odülü için yapıla<br>modo ut. Sed at<br>s est, quis condi<br>em in placerat fri                                                                                         | n açıklama bu alanda<br>risus in lectus elemen<br>mentum nisi dignissin<br>ngilla.                         | yer alır. Lorem ips<br>tum fringilla. Ves<br>n eget. Integer era | sum dolor si<br>tibulum elei<br>at lacus, ser | it amet, consect<br>ifend quis turpis<br>mper eget rhonc | tetur adip<br>s euismod<br>cus sit am | iscing eli<br>I dignissi<br>iet, mole: | t. Aenean<br>m. Curabit<br>stie ac dolo   | viverra ve<br>ur eget fri<br>or. Susper  | stibulum ar<br>ngilla torto<br>idisse pote | nte, vitae aliquet<br>r. Pellentesque<br>nti. Vivamus |    |
| Eğitim bu m<br>magna com<br>laoreet turpi<br>venenatis se                                                                           | odülü için yapıla<br>modo ut. Sed at<br>s est, quis condi<br>em in placerat fri                                                                                         | n açıklama bu alanda<br>risus in lectus elemen<br>mentum nisi dignissin<br>ngilla.                         | yer alır. Lorem ips<br>tum fringilla. Ves<br>n eget. Integer era | sum dolor si<br>tibulum elei<br>at lacus, ser | it amet, consect<br>ifend quis turpis<br>mper eget rhonc | tetur adip<br>s euismod<br>cus sit am | iscing eli<br>I dignissi<br>iet, mole: | t. Aenean<br>m. Curabit<br>stie ac dolo   | viverra ve:<br>ur eget fri<br>or. Susper | stibulum aı<br>ngilla torto<br>ıdisse pote | nte, vitae aliquet<br>r. Pellentesque<br>nti. Vivamus |    |
| Eğitim bu m<br>magna com<br>laoreet turpi<br>venenatis so<br>Zaman: 16.0                                                            | odülü için yapıla<br>modo ut. Sed at<br>s est, quis condi<br>em in placerat fri<br>09.2022 - 14:00                                                                      | n açıklama bu alanda<br>risus in lectus elemen<br>mentum nisi dignissin<br>ngilla.                         | yer alır. Lorem ips<br>tum fringilla. Ves<br>n eget. Integer era | sum dolor si<br>tibulum elei<br>at lacus, ser | it amet, consect<br>ifend quis turpis<br>mper eget rhonc | tetur adip<br>s euismod<br>cus sit am | iscing eli<br>I dignissi<br>iet, mole: | t. Aenean<br>m. Curabit<br>stie ac dole   | viverra ve:<br>ur eget fri<br>or. Susper | stibulum aı<br>ngilla torto<br>Idisse pote | nte, vitae aliquet<br>r. Pellentesque<br>nti. Vivamus |    |
| Eğitim bu m<br>magna com<br>laoreet turpi<br>venenatis so<br>Zaman: 16.<br>Eğitimin Yei                                             | odülü için yapıla<br>modo ut. Sed at<br>s est, quis condi<br>em in placerat fri<br>09.2022 - 14:00<br><b>i:</b> TOBB Sosyal 1                                           | n açıklama bu alanda<br>risus in lectus elemen<br>mentum nisi dignissin<br>ngilla.<br><sup>-</sup> esisler | yer alır. Lorem ips<br>tum fringilla. Ves<br>n eget. Integer era | sum dolor si<br>tibulum elei<br>at lacus, ser | it amet, consect<br>ifend quis turpis<br>mper eget rhonc | tetur adip<br>s euismod<br>cus sit am | iscing eli<br>I dignissi<br>Iet, mole: | t. Aenean<br>m. Curabit<br>stie ac dole   | viverra ve:<br>ur eget fri<br>or. Susper | stibulum ar<br>ngilla torto<br>idisse pote | nte, vitae aliquet<br>r. Pellentesque<br>nti. Vivamus |    |
| Eğitim bu m<br>magna com<br>laoreet turpi<br>venenatis se<br>Zaman: 16.0<br>Eğitimin Yen                                            | odülü için yapıla<br>modo ut. Sed at<br>s est, quis condi<br>em in placerat fri<br>19.2022 - 14:00<br><b>1</b> : TOBB Sosyal T                                          | n açıklama bu alanda<br>risus in lectus elemen<br>mentum nisi dignissin<br>ngilla.<br><sup>-</sup> esisler | yer alır. Lorem İpş<br>tum fringilla. Ves<br>n eget. Integer era | um dolor si<br>tibulum elei<br>at lacus, ser  | it amet, consect<br>ifend quis turpis<br>mper eget rhonc | tetur adip<br>s euismod<br>cus sit am | iscing eli<br>I dignissi<br>iet, mole: | t. Aenean<br>m. Curabit<br>tie ac dolo    | viverra ve:<br>ur eget fri<br>rr. Susper | stibulum aı<br>ngilla torto<br>disse pote  | nte, vitae aliquet<br>r. Pellentesque<br>nti. Vivamus |    |
| Eğitim bu m<br>magna com<br>laoreet turpi<br>venenatis so<br>Zaman: 16.<br>Eğitimin Yen                                             | odülü için yapıla<br>modo ut. Sed at<br>s est, quis condi<br>em in placerat fri<br>19.2022 - 14:00<br>i: TOBB Sosyal 1                                                  | n açıklama bu alanda<br>risus in lectus elemen<br>mentum nisi dignissin<br>ngilla.<br><sup>-</sup> esisler | yer alır. Lorem İps<br>tum fringilla. Ves<br>n eget. Integer era | sum dolor si<br>tibulum elei<br>at lacus, ser | it amet, consect<br>ifend quis turpis<br>mper eget rhonc | tetur adip<br>s euismod<br>sus sit am | iscing eli<br>I dignissi<br>iet, mole: | t. Aenean '<br>m. Curabit<br>stie ac dolo | viverra ve:<br>ur eget fri<br>or. Susper | stibulum aı<br>ngilla torto<br>disse pote  | nte, vitae aliquet<br>r. Pellentesque<br>nti. Vivamus |    |
| Eğitim bu m<br>magna com<br>laoreet turpi<br>venenatis se<br>Zaman: 16.0<br>Eğitimin Yer<br>Zaman: 16.0                             | odülü için yapıla<br>modo ut. Sed at<br>s est, quis condi<br>em in placerat fri<br>09.2022 - 14:00<br>ti: TOBB Sosyal 1                                                 | n açıklama bu alanda<br>risus in lectus elemen<br>mentum nisi dignissin<br>ngilla.<br><sup>-</sup> esisler | yer alır. Lorem İps<br>tum fringilla. Ves<br>n eget. Integer era | rum dolor si<br>tibulum elei<br>at lacus, ser | it amet, consect<br>ifend quis turpis<br>mper eget rhonc | tetur adip<br>s euismod<br>cus sit am | iscing eli<br>I dignissi<br>net, mole: | t. Aenean<br>m. Curabit<br>tie ac dolo    | viverra ve:<br>ur eget fri<br>or. Susper | stibulum aı<br>ngilla torto<br>disse pote  | nte, vitae aliquet<br>r. Pellentesque<br>nti. Vivamus |    |
| Eğitim bu m<br>magna com<br>laoreet turpi<br>venenatis sı<br>Zaman: 16.0<br>Eğitimin Yer<br>Zaman: 16.1<br>Zoom Link:<br>Meetina ID | odülü için yapıla<br>modo ut. Sed at<br>s est, quis condi<br>em in placerat fri<br>19.2022 - 14:00<br>i: TOBB Sosyal 1<br>09.2022 - 14:00<br>Bağlantı İçin Tıkl<br>1345 | n açıklama bu alanda<br>risus in lectus elemen<br>mentum nisi dignissin<br>ngilla.<br>"esisler             | yer alır. Lorem ips<br>tum fringilla. Ves<br>n eget. Integer era | rum dolor si<br>tibulum elei<br>at lacus, ser | it amet, consect<br>ifend quis turpis<br>mper eget rhonc | tetur adip<br>s euismod<br>cus sit am | iscing eli<br>I dignissi<br>net, mole: | t. Aenean<br>m. Curabit<br>tie ac dolo    | viverra ve:<br>ur eget fri<br>r. Susper  | stibulum aı<br>ngilla torto<br>Idisse pote | nte, vitae aliquet<br>r. Pellentesque<br>nti. Vivamus |    |

<u>Resim 01-04</u>

# 2. TARİHLER

Tarihler sekmesinde bu eğitim/webinar için oluşturulan eğitim programını bulacaksınız.

| ► Ders     | Tarihler | Tartışma                           | Eğitmene Soru Sor                               | Dokümanlar       | Anket        | t r<∃ Mesajiar                               |
|------------|----------|------------------------------------|-------------------------------------------------|------------------|--------------|----------------------------------------------|
| (13<br>Eyr | )        | 13.09.2022 10<br>Alman Teda        | : <b>30</b> Modül 1<br>rik Zinciri Kanunu'nun A | ılmanya'nın Türk | iye'deki Teo | edarikçilere Etkileri Bilgilendirme Semineri |
| (14<br>Eyi | )        | <b>14.09.2022 11</b><br>Alman Teda | : <b>00</b> Modül 2<br>rik Zinciri Kanunu'nun A | ılmanya'nın Türk | iye'deki Teo | edarikçilere Etkileri Bilgilendirme Semineri |
| (15<br>Eyr | )        | <b>15.09.2022 12</b><br>Alman Teda | : <b>30</b> Modül 3<br>rik Zinciri Kanunu'nun A | ılmanya'nın Türk | iye'deki Teo | edarikçilere Etkileri Bilgilendirme Semineri |
| (16<br>Eyl | )        | <b>16.09.2022 14</b><br>Alman Teda | : <b>00</b> Modül 4<br>rik Zinciri Kanunu'nun A | ılmanya'nın Türk | iye'deki Teo | edarikçilere Etkileri Bilgilendirme Semineri |

# 3. TARTIŞMA

Bu sekme eğitime katılan üyelerin forum sayfasıdır. Eğitim/webinar ile ilgili yazışmalar bu alandan yapılır. Gönderdiğiniz mesaj onaylandığında yayınlanır. Bu forum mesajlarına TOBB Akademi yöneticileri cevap verebilir.

| Ders   | Tarihler  | Tartışma      | Eğitmene Soru Sor       | Dokümanlar         | Anket      | 📢 Mesajlar        |                 |           |                             |
|--------|-----------|---------------|-------------------------|--------------------|------------|-------------------|-----------------|-----------|-----------------------------|
| Yoruml | ar        |               |                         |                    |            |                   |                 |           |                             |
|        |           |               |                         |                    |            |                   |                 |           |                             |
| Ba I   | Ko        |               |                         |                    |            |                   |                 |           | <b>m</b> 20.09.2022 - 15:34 |
| C      | Eğitim    | hakkında yaz  | rışmaların olduğu sekm  | ne. Bu alanda bu e | eğitim/web | inar için yapılan | yazışmalar görü | ntülenir. |                             |
|        |           |               |                         |                    |            |                   |                 |           |                             |
|        | Admin Cev | apladı        |                         |                    |            |                   |                 |           |                             |
|        | Bu alanda | üyenin yazdığ | jı mesaja verilen cevap | görüntülenmekte    | edir.      |                   |                 |           |                             |
| orum   |           |               |                         |                    |            |                   |                 |           |                             |
|        |           |               |                         |                    |            |                   |                 |           |                             |
|        |           |               |                         |                    |            |                   |                 |           |                             |
|        |           |               |                         |                    |            |                   |                 |           |                             |
|        |           |               |                         |                    |            |                   |                 |           |                             |

# 4. EĞİTMENE SORU SOR

Eğitim/Webinar için eğitmen ya da konuşmacıya soru sormanızı sağlayan sekmedir. Sorduğunuz sorular onaya istinaden yayınlanır ve eğitmen/konuşmacı sorunuza cevap verdiğinde hem e-postanıza bu cevap gönderilir hem de bu sekmede yayınlanır.

| ► Ders     | Tarihler             | Tartışma             | Eğitmene Soru Sor         | Dokümanlar        | Anket        | 📢 Mesajlar         |                    |                                                     |
|------------|----------------------|----------------------|---------------------------|-------------------|--------------|--------------------|--------------------|-----------------------------------------------------|
|            |                      |                      |                           |                   |              |                    |                    |                                                     |
| Katılım    | cı/Eğitmer           | n'e Sorulan          | Sorular                   |                   |              |                    |                    |                                                     |
|            |                      |                      |                           |                   |              |                    |                    |                                                     |
| Ba         | Ко                   |                      |                           |                   |              |                    |                    | 盦 20.09.2022 - 15:36                                |
| 6          | Eğitme               | ene soru sorm        | nak için kullanılan sekm  | edir. bu alanda s | orulan soru  | ular görüntülenir. |                    |                                                     |
|            | Konuşmad             | u/Eğitmen            |                           |                   |              |                    |                    | <b> </b>                                            |
|            | Eğitmenin<br>commodo | soruya verdiğ<br>ut. | ji cevap bu alanda yer al | lır. Lorem ipsum  | dolor sit ar | met, consectetur   | adipiscing elit. A | lenean viverra vestibulum ante, vitae aliquet magna |
| Eğitmene S | ioru Sor             |                      |                           |                   |              |                    |                    |                                                     |
|            |                      |                      |                           |                   |              |                    |                    |                                                     |
|            |                      |                      |                           |                   |              |                    |                    |                                                     |
|            |                      |                      |                           |                   |              |                    |                    | <i>h</i>                                            |
| KE         | Sold P               | TEG2                 | 13-APA                    | Güvenlik Ko       | du           |                    |                    | Eğitmene Soru Sor                                   |

# 5. DOKÜMANLAR

Eğitim/Webinar için sistemde yüklü bir doküman var ise bu sekmeden dokümanlara erişebilirsiniz.

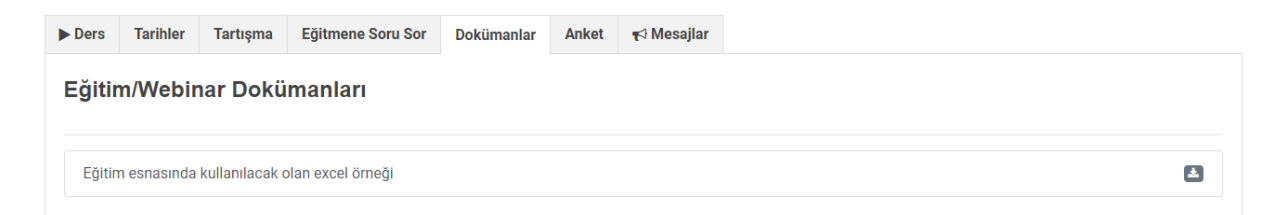

#### 6. ANKET

Aldığınız bu eğitime dair bir anket tanımlandıysa bu sekmeden ulaşabilirsiniz. Sol tarafta bulunan anket başlığına tıkladığınızda sağ tarafta anketin soruları çıkmaktadır. Tek yapmanız gereken anketi doldurup "Ankete Katıl" butonuna basmak. Ankete katıldığınızda anket başlığının sağındaki kırmızı ikon yeşile döner. Bu şekilde hangilerine katıldığınızı takip edebilirsiniz.

| ► Ders                                                                   | Tarihler | Tartışma | Eğitmene Soru Sor | Dokümanlar | Anket        | 📢 Mesajlar                           |                                                                                                    |  |  |  |
|--------------------------------------------------------------------------|----------|----------|-------------------|------------|--------------|--------------------------------------|----------------------------------------------------------------------------------------------------|--|--|--|
| Ankete katılım tarih aralığı : 16.09.2022 18:00:00 - 31.10.2022 23:59:59 |          |          |                   |            |              |                                      |                                                                                                    |  |  |  |
| Eğitim Değerlendirme Anketi 🛛 💿                                          |          |          |                   | ۲          | Eğitin       | n Değerlendirme                      | Anketi                                                                                                    |  |  |  |
|                                                                          |          |          |                   |            | 1 - 5        | Size göre bu eğit                    | mde en çok ve en az yararlı konular hangileriydi?                                                              |  |  |  |
|                                                                          |          |          |                   |            |              |                                      |                                                                                                    |  |  |  |
|                                                                          |          |          |                   |            | 2 - 1        | Bu eğitimden önd                     | e en çok hangi konularda desteğe ihtiyaç duyuyordunuz?                                                         |  |  |  |
|                                                                          |          |          |                   |            | 3 - I<br>mus | Bu eğitim sonras<br>sunuz? Cevabınız | nda hala yardıma ihtiyaç duyduğunuz konular olduğunu düşünüyor<br>evetse bu konuları bizimle paylaşır mısınız? |  |  |  |
|                                                                          |          |          |                   |            |              |                                      |                                                                                                    |  |  |  |

#### 7. MESAJLAR

Eğitim/Webinarlar için oluşturulmuş genel duyuru mesajlarına bu sekmeden ulaşırsınız.

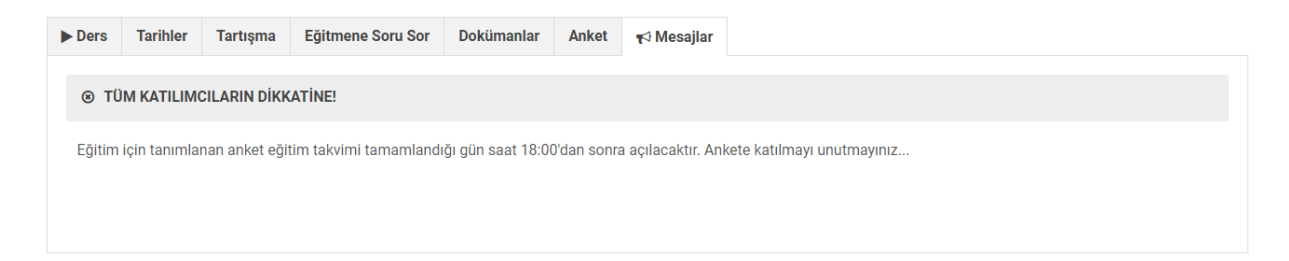

#### • **HESABIM**

Sisteme üye olurken girdiğiniz bilgilerin bulunduğu alandır. Web sitesinin en üst sağ köşesinde adınızın bulunduğu menüden "Hesabım" linkiyle ulaşabilirsiniz. Bu alandan şifre değiştirebilir, üyelik bilgilerinizden bazılarını revize edebilirsiniz.

Ayrıca hesabınızı dondurmak istediğiniz yine bu sayfadan yapabilirsiniz.

| Giriş Bilgileri  | \$          |
|------------------|-------------|
| Üyelik Bilgileri | <b>A</b> =1 |
| Hesap İşlemleri  | 0           |

Giriş Bilgileri

Bu ayarlar, hesabınızla ilgili temel bilgileri içerir.

E-Posta Adresi .com.tr TOBB Akademi'de tanımlı e-posta adresinizi değiştiremezsiniz.

| Parola                |  |
|-----------------------|--|
| <u>Şifreyi Yenile</u> |  |

#### Üyelik Bilgileri

**Ad Soyad** Bahar Konuralp

T.C. Kimlik No

Bilgilerimi Düzenlemek İstiyorum

Bu bilgiyi değiştiremezsiniz.

**İI / İIçe** ANKARA/ÇANKAYA

Cep Telefonu (546) :

**Üyelik Kategorisi** Oda/Borsa Çalışanı Bu bilgiyi değiştiremezsiniz.

#### • **KAYITLARIM**

Kayıt olduğunuz tüm eğitim/webinarların bulunduğu sayfadır. Web sitesinin en üst sağ köşesinde adınızın bulunduğu menüden "Kayıtlarım" linkiyle ulaşabilirsiniz.

Açılan sayfada sol tarafta bir menü bulunmakta. Bunlar: Dersler, kütüphane kayıtlarım, programlar&eğitim keşfet, son derse devam et ve katılım tercihlerim.

<u>Dersler</u>: Kayıt olduğunuz tüm derslerin listesini verir. Buradan dersin detayına gidebilirsiniz.

<u>Kütüphane Kayıtlarım</u>: Eğitim kütüphanesinden kayıt olduğunuz eğitimlere buradan ulaşırsınız.

<u>Programlar&Eğitim Keşfet</u>: Sistemde bulunan tüm eğitim/webinarlar üzerinde arama yapabileceğiniz ekrana yönlendirir.

Son Derse Devam Et: Aldığınız son derse yönlendirir.

<u>Katılım Tercihleri</u>: Hibrit yöntemli eğitimlerde yüz yüze mi? Online mı? Katılacağı kararınızı revize etmenize olanak verir.

#### • SERTİFİKALAR

Sertifikalı eğitim/webinarlara kayıt olduğunuz zaman eğitim sonrası katılım ve diğer kriterlere göre sertifika almaya hak kazanırsınız. Eğer sertifikanız oluştuysa bu sekmeden sertifikanızı dijital olarak indirebilirsiniz.

#### • YARDIM

Bu kılavuza ulaşmanızı sağlayan linktir. Her geçen gün web siteleri geliştirilir ve bazı değişiklikler oluşur. Her değişiklikte bu kılavuz yenilenir. Güncel halini almak için web sitesinin en üst sağ köşesinde adınızın bulunduğu menüden "Yardım" tıklarsanız güncel halini görüntüleyebilirsiniz.

#### • ÇIKIŞ

Sistemden çıkış yapmanızı sağlayan butondur. İşlem ya da eğitiminiz bittiğinde sistemden çıkış yapmanız sizin için daha güvenilir olacaktır.

# EĞİTİM/WEBİNARLARA KATILMA BAŞVURUSU

Sistemde bulunan tüm eğitim/webinarlara kayıt olmak için eğitimin üzerine tıkladığınızda açılan sayfada sağ köşede KAYIT OL başlıklı mavi bir alan görürsünüz.

| 21 16 45<br>Saat Dakka Sanye                                                                                                    | <b>Kayıt Ol</b><br>"Kamu İhale<br>Malına Yönel<br>Webinarı" 21          | Mevzuatı Çerçevesinde Yerli<br>ik Düzenlemeler ve Uygulamalar<br>.09.2022 tarihinde başlıyor |
|----------------------------------------------------------------------------------------------------|-------------------------------------------------------------------------|----------------------------------------------------------------------------------------------|
| Programin Amaci                                                                                                    | O Detay İçin Tıklayı                                                    | iniz Tiklayınız                                                                              |
| Kamu İhale Mevzuatı kapsamında hem mal alım hem de yapım işleri ihalelerinde Yerli<br>Malı Belgesi kullanımına yönelik düzenlemeler ve uygulamalar konusunda bilgilendirme | <ul> <li>Bon Baş. Tar.:</li> <li>➡ Tür:</li> <li>➡ Kategori:</li> </ul> | 21.09.2022<br>TOBB Webinarları<br>Bilgilendirme Semineri                                     |

Bu mavi alan eğitimin durumuna göre değişmektedir. Başvuruya açıldıysa, kontenjanı dolmadıysa, son başvuru tarihi geçmediyse gibi birçok etken ile bu alan değişir. Hiçbir olasılık engel değilse yukarıda gördüğünüz mavi alanda KAYIT OL butonu çıkar.

#### KAYIT OL BUTONUNA BASTIĞINIZDA;

EĞİTİME KATILMAK İSTİYORUM O

Bu eğitimin hedef kitlesine uygunsanız başvuru ekranı açılır.

| Eğitim Katılım Talebi                                                                                                    | Ana Sayfa / Eğitim Katılım Talebi                                                                                                    |  |
|----------------------------------------------------------------------------------------------------|----------------------------------------------------------------------------------------------------|--|
| Kamu İhale Mevzuatı Çerçevesinde Yerli Malına<br>Yönelik Düzenlemeler ve Uygulamalar Webinarı<br>Tür: TOBB Webinarları<br>Kategori: Bilgilendirme Semineri<br>Son Baş. Tar.: 21.09.2022<br>Kontenjan: TOBB Akademi | <ul> <li>21.09.2022 - 14:00</li> <li>Kamu İhale Mevzuatı Çerçevesinde Yerli Malına Yönelik Düzenlemeler ve<br/>Uygulamalar</li> <li>Eğitimin Yöntemi: Online</li> </ul> |  |
| Ücret Durumu: Ücretsiz                                                                                                    |                                                                                                    |  |
| Sayın üyemiz, eğitime katılmak istiyorsanız aşağıdaki 'EĞİTİME<br>KATILMAK İSTİYORUM' butonunu tıklayabilirsiniz. Başvurunuz<br>onaylandığında e-posta ile bilgilendirileceksiniz.                                 |                                                                                                    |  |

Hedef kitleleri siz üye olurken seçtiğiniz üye kategorisi, Oda/Borsa Bağlantısı ve TOBB bağlantısı ile ilişkilidir. Bu kriterlere göre sistem size başvuru yapabilecekseniz yukarıdaki ekranı gösterir. Başvuru kriterlerine uymuyorsanız, uygun olmadığına dair mesaj ile karşılaşırsınız.

Bu ekranda eğitim/webinara başvuru yaptığınızda, <u>TOBB Akademi yönetimi tarafından</u> <u>başvurunuz onaylandığında</u> size <u>mail ile bilgilendirme yapılır</u>. Haricinde yukarıda anlatılan KAYITLARIM linkiyle de ilgili dersin verileceği sayfaya gidebilirsiniz.